さんぱいくん操作マニュアル(処理業者向け) (ア)ユーザーID登録方法

## ④会社情報の修正方法

令和5年1月改訂

## (ア)④さんぱいくん 会社情報の修正方法

次頁へ

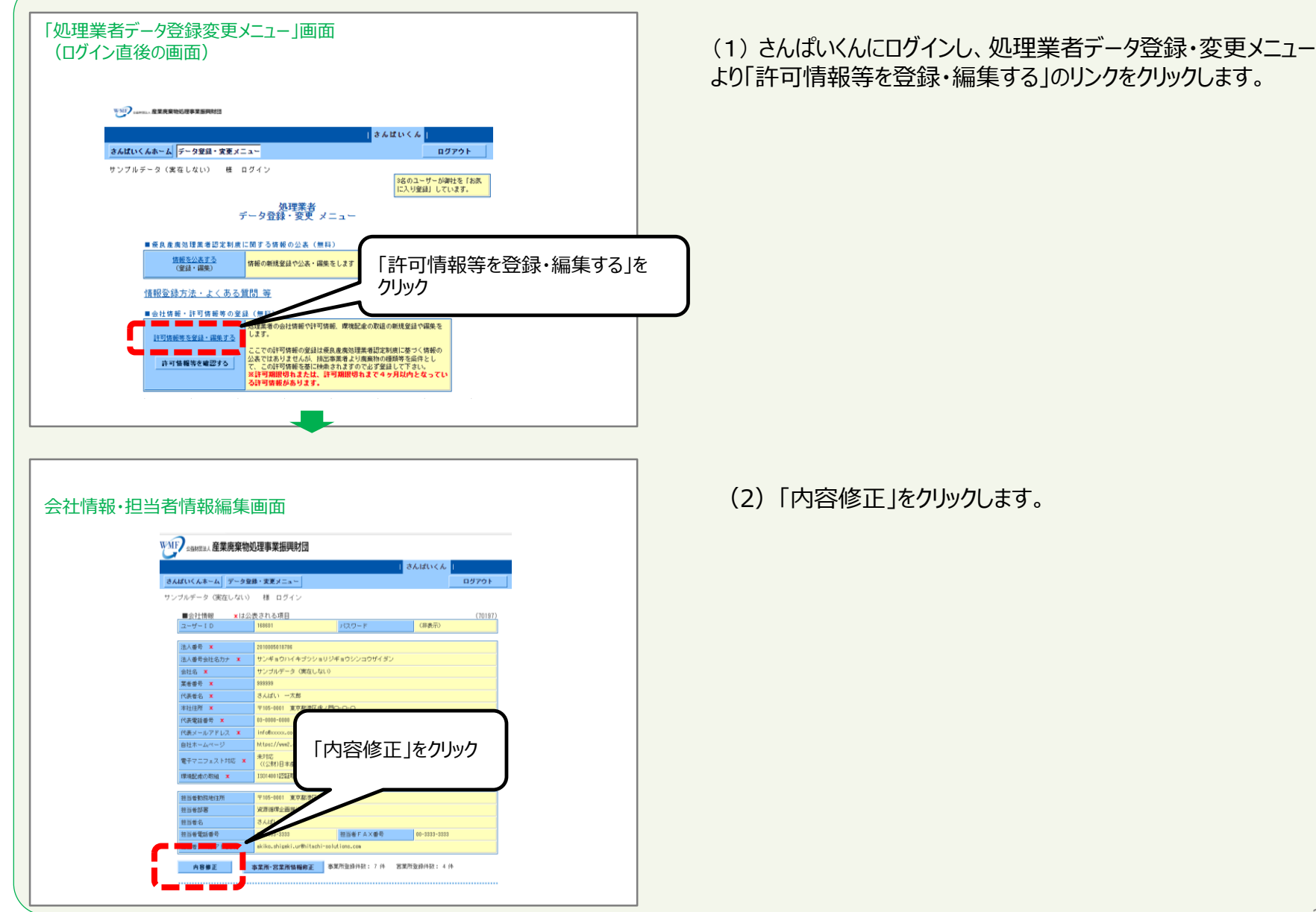

-2

| 社情報登               | 録画面                                            |                                                                                                    |                                                                                                    | (3) 会                            | 社情報を修正しま                                      | इ.                                                                                                    |
|--------------------|------------------------------------------------|----------------------------------------------------------------------------------------------------|----------------------------------------------------------------------------------------------------|----------------------------------|-----------------------------------------------|----------------------------------------------------------------------------------------------------|
|                    | WMP CAPERA RERES                               | 1971編書業 肥樹家(四                                                                                                    |                                                                                                    | パスワー                             | ド、会社情報及び                                      | 担当者情報が修正できます。                                                                                                    |
|                    | 9                                              | i totiu                                                                                                    | W 5 6                                                                                                    | (現現                              | 記慮の取組もこと(                                     | で豆球できまり)                                                                                                    |
|                    | さんばいくんホーム デー                                   | タ登録・変更メニュー                                                                                                    | ログアウト                                                                                                    | 修正した                             | い項目のみ入力し                                      | してください。                                                                                                    |
|                    | サンブルデータ(実在し<br>■会社情報 ●                         | ない) 様 ログイン<br>(は公表される項目                                                                                                    |                                                                                                    |                                  |                                               | $\sim$                                                                                                    |
|                    | ユーザーID                                         | 168601                                                                                                    | (70197)                                                                                                    |                                  |                                               |                                                                                                    |
|                    | バスワード<br>バスワード                                 | 255~957车文段半<br>                                                                                                    | 文字<br>文字                                                                                                    |                                  | (                                             |                                                                                                    |
|                    | (1822391)                                      |                                                                                                    |                                                                                                    |                                  | 自社の「                                          | 法人番号」を登録できます。(任意)                                                                                                    |
|                    | 法人番号                                           | ************************************                                                                                                    | C取得した情報をもとに作<br>まない                                                                                                    |                                  | ※法人都                                          | 皆号を入力後、「照会」をクリックしてくた                                                                                                    |
|                    | 法人醫等会社名                                        |                                                                                                    | 通用                                                                                                    |                                  |                                               |                                                                                                    |
|                    | 法人番号住所                                         | 「サンプルボック(東方しかい)                                                                                                    | 通用                                                                                                    |                                  |                                               |                                                                                                    |
|                    | 考益者の場合は氏名)                                     | スペースは入れず、例などの略字は使用しないで下さい。略字の一覧<br>全で全角文字で100文字以内                                                                                                    | EL <u>ISS</u> D'S                                                                                                    |                                  |                                               |                                                                                                    |
|                    | 兼者番号 ★                                         | 999999 (お用) いずれかの計可証の下6桁を平向<br>さんばい 一大郎                                                                                                    | 角数字で入力<br>(必須)                                                                                                    |                                  |                                               |                                                                                                    |
|                    | 本社住所 *                                         | 全て全角文字で100文字以内<br>105-0001 (必須) 半角数字または半角ハイフンで8文字                                                                                                    | F                                                                                                    |                                  |                                               |                                                                                                    |
|                    | 本社住所 *                                         | 第送約県 東京部 ▼<br> 港区虎ノ門O-O-O                                                                                                    | (起病)                                                                                                    |                                  |                                               |                                                                                                    |
|                    | 10 m (0 k m (0 m m)                            | 全て全国文字で100文字以内                                                                                                    |                                                                                                    |                                  |                                               |                                                                                                    |
|                    | 146/02009/9                                    |                                                                                                    | <b>6角ハイフンで11たま</b> おJA                                                                                                    |                                  |                                               |                                                                                                    |
| ☆社情報登録             | (WID and ) ***                                 |                                                                                                    | <b>6月11イフンで112まま</b> 以外                                                                                                    | <br>内容修〕<br>住所」を<br>「情報を         | E後、画面を下方<br>公表項目セットデ・<br>反映するかを確認             | に移動させ、「代表者名」、「本社<br>ータに反映したい時は、<br>はする①「☑(チェックボックス)」を                                                                          |
| ☆社情報登録             | ○ ● ● ● ● ● ● ● ● ● ● ● ● ● ● ● ● ● ● ●        |                                                                                                    | 580-1727:122323/                                                                                                    |                                  | E後、画面を下方<br>公表項目セットデ・<br>反映するかを確認<br>熊で、②「内容確 | 「に移動させ、「代表者名」、「本社<br>ータに反映したい時は、<br>はする①「☑(チェックボックス)」を<br>認  をクリックしてください。                                                      |
| ☆社情報登録             | 绿画面<br>34出U(44-4 F-                            | (1) (1) (1) (1) (1) (1) (1) (1) (1) (1)                                                                                                    | FAn-(フンで)はままい内<br>・くん<br>ログアウト                                                                                                    | 内容修<br>〕<br>住所」を<br>「情報を<br>にした状 | E後、画面を下方<br>公表項目セットデ・<br>反映するかを確認<br>態で、②「内容確 | 「に移動させ、「代表者名」、「本社<br>ータに反映したい時は、<br>なる①「☑(チェックボックス)」を<br>認」をクリックしてください。                                                        |
| 社情報登               | 「WW WARD # * * * * * * * * * * * * * * * * * * | (19700-000) (19700-000) (1 | FBn-(フンで)はまま以外                                                                                                    | 内容修〕<br>住所」を<br>「情報を<br>にした状     | E後、画面を下方<br>公表項目セットデ・<br>反映するかを確認<br>態で、②「内容確 | 「に移動させ、「代表者名」、「本社<br>ータに反映したい時は、<br>なる①「☑(チェックボックス)」を<br>認」をクリックしてください。                                                        |
| ☆社情報登録             | (14-1424年9日)<br>録画面                            |                                                                                                    | KAIN-(フンで)は文字以外<br>回びアウト<br>直 用<br>直 用<br>直 用<br>[注:55.5%]                                                                                                    | 内容修う<br>住所」を<br>「情報を<br>にした状     | E後、画面を下方<br>公表項目セットデ・<br>反映するかを確認<br>態で、②「内容確 | 「に移動させ、「代表者名」、「本社<br>ータに反映したい時は、<br>はする①「☑(チェックボックス)」を<br>認」をクリックしてください。                                                       |
| ☆社情報登              |                                                | UNION         UNION         UNION <td< td=""><td>KAIN-(フンで)は文字以外</td><td>内容修正<br/>住所」を<br/>「情報を<br/>にした状</td><td>E後、画面を下方<br/>公表項目セットデ・<br/>反映するかを確認<br/>態で、②「内容確</td><td>「に移動させ、「代表者名」、「本社<br/>ータに反映したい時は、<br/>はする①「☑(チェックボックス)」を<br/>認」をクリックしてください。</td></td<>                                                                                                    | KAIN-(フンで)は文字以外                                                                                                    | 内容修正<br>住所」を<br>「情報を<br>にした状     | E後、画面を下方<br>公表項目セットデ・<br>反映するかを確認<br>態で、②「内容確 | 「に移動させ、「代表者名」、「本社<br>ータに反映したい時は、<br>はする①「☑(チェックボックス)」を<br>認」をクリックしてください。                                                       |
| ≷社情報登論             |                                                |                                                                                                    | KAIN-(フンで!!たま以外<br>AIN-(フンで!!たま以外<br>ログフクト<br>通用<br>通用<br>(2)                                                                                                    | 内容修〕<br>住所」を<br>「情報を<br>にした状     | E後、画面を下方<br>公表項目セットデ・<br>反映するかを確認<br>態で、②「内容確 | 「に移動させ、「代表者名」、「本社<br>ータに反映したい時は、<br>なる①「☑(チェックボックス)」を<br>認」をクリックしてください。                                                        |
| <社情報登録 <1 ○ ①チェック  | 録画面                                            |                                                                                                    | KAIN-(フンで)は文字以外                                                                                                    | 内容修〕<br>住所」を<br>「情報を<br>にした状     | E後、画面を下方<br>公表項目セットデ・<br>反映するかを確認<br>態で、②「内容確 | 「に移動させ、「代表者名」、「本社<br>ータに反映したい時は、<br>なする①「②(チェックボックス)」を<br>認」をクリックしてください。                                                       |
| 会社情報登録 ①チェック       |                                                | (Union ***********************************                                                                                                    | KBIN-(フンで!!たま以外)                                                                                                    | 内容修う<br>住所」を<br>「情報を<br>にした状     | E後、画面を下方<br>公表項目セットデ・<br>反映するかを確認<br>態で、②「内容確 | に移動させ、「代表者名」、「本社<br>ータに反映したい時は、<br>はする①「②(チェックボックス)」を<br>認」をクリックしてください。                                                        |
|                    |                                                | (Union ***********************************                                                                                                    | KBIN-(フンで!!たま以外) KBIN-(フンで!!たま以外) ログアウト 通 川 通 川 通 川 通 川 通 川 通 川 (4)約 KETでん力 (4)約 (4)約 (4)約 (4)約 (4)約 (4)約 (4)約 (4)約 (4)約 (4)約 (4)約 (4)約 (4)約 (4)約 (4)約 (4)約 (4)約 (4)約 (4)約                                                                                                    | 内容修正<br>住所」を<br>「情報を<br>にした状     | E後、画面を下方<br>公表項目セットデ・<br>反映するかを確認<br>態で、②「内容確 | 「に移動させ、「代表者名」、「本社<br>ータに反映したい時は、<br>なる①「☑(チェックボックス)」を<br>認」をクリックしてください。<br>「代表者名」、「本社住所」を優良<br>処理業者認定制度の情報公表に<br>したい時に☑してください。 |
| 社情報登録 ①チェック        | は                                              |                                                                                                    | KAIN-(フンで!!たま以外) KAIN-(フンで!!たま以外) I コワアウト I コワアウト I コリアウト I コリアウト I コリア・ション I コリア・ション I コン I コン I コン I コン I コン I コ | 内容修正<br>住所」を<br>「情報を<br>にした状     | E後、画面を下方<br>公表項目セットデ・<br>反映するかを確認<br>態で、②「内容確 | 「に移動させ、「代表者名」、「本社<br>ータに反映したい時は、<br>なする①「☑(チェックボックス)」を<br>認」をクリックしてください。                                                       |
| ☆社情報登録       ①チェック |                                                |                                                                                                    | KAIN-(フンで!!たま以外) KAIN-(フンで!!たま以外) I コワフウト I コワフウト I コリアウト I コリアウト <                                                                                                | 内容修正<br>住所」を<br>「情報を<br>にした状     | E後、画面を下方<br>公表項目セットデ・<br>反映するかを確認<br>態で、②「内容確 | 「に移動させ、「代表者名」、「本社<br>ータに反映したい時は、<br>なする①「☑(チェックボックス)」を<br>認」をクリックしてください。                                                       |

|                                                                                                    | ユルメビニア                                                                                                    |                                                                                        |                   |          |         |
|----------------------------------------------------------------------------------------------------|----------------------------------------------------------------------------------------------------|----------------------------------------------------------------------------------------|-------------------|----------|---------|
|                                                                                                    |                                                                                                    |                                                                                        |                   |          |         |
| 1 2 4 0 4 - 4     07701        07701        07701        07701        07701        07701        07701        07701        07701        07701        07701        07701        07701        07701        07701        07701        07701        07701        07701        07701        07701        07701        07701        07701        07701                                                                                                       | 受到了 この大田山、 産業廃棄物処理                                                                                                    | 專業振興財団                                                                                 |                   |          |         |
| Building                                                                                                    | さんばいくんホーム データ登録                                                                                                    | <mark>さんばい<br/> -                                     </mark>                          | < λ  <br>Π(772) ト |          |         |
| Bit Bit Bit Bit Bit Bit Bit Bit Bit Bit                                                                                                    |                                                                                                    | 会社情報を上書き保存します。                                                                         |                   |          |         |
|                                                                                                    |                                                                                                    | 各を確認し、画面下部の「B40」がタンをクリックして下さい。<br>你正する場合は「戻る」ボタンをクリックして下さい。                            |                   |          |         |
| 1       100001000         200-2002000       10000000         200-20020000       1000000000         200-2002000000000000000000000000000000                                                                                                    | ■会社情報 ★は公<br>ユーザーID                                                                                                    | 表される項目<br>168601 パスワード (#                                                              | (70197)<br>表示)    |          |         |
| Ale Set 2017<br>Set 2017 101 101 101 101 101 101 101 101 101                                                                                                    | 法人番号                                                                                                    | 2010005018786                                                                          |                   |          |         |
|                                                                                                    | 法人番号会社名カナ 会社名                                                                                                    | サンギョウハイキブツショリジギョウシンコウザイダン<br>サンプルデータ(東本上かい)                                            |                   |          |         |
| 1000       1000         1000       1000         1000       1000         1000       1000         1000       1000         1000       1000         1000       1000         1000       1000         1000       1000         1000       1000         1000       1000         1000       1000         1000       1000         1000       1000         1000       1000         1000       1000         1000       1000         1000       1000         1000       1000         1000       1000         1000       1000         1000       1000         1000       1000         1000       1000         1000       1000         1000       1000         1000       1000         1000       1000         1000       1000         1000       1000         1000       1000         1000       1000         1000       1000         1000       1000         1000 <td>(個人の場合は氏名)<br/>業者番号 *</td> <td>199999</td> <td></td> <td></td> <td></td> | (個人の場合は氏名)<br>業者番号 *                                                                                                    | 199999                                                                                 |                   |          |         |
| Notes     Notes     Notes </td <td>担当者名</td> <td>さんばい 次郎</td> <td></td> <td></td> <td></td>                                                                                                    | 担当者名                                                                                                    | さんばい 次郎                                                                                |                   |          |         |
| #####<br>##############################                                                                                                    | 招示县委探察会                                                                                                    | 00-3333-3338                                                                           |                   |          |         |
|                                                                                                    | <u>担当者FAX番号</u><br><u>担当者メールアドレス</u>                                                                                                    | J0-3333-3338<br>akiko, shigeki, ur@hitachi-solutions, com                              |                   |          |         |
| Provide 100 (100 (100 (100 (100 (100 (100 (100                                                                                                    |                                                                                                    |                                                                                        |                   |          |         |
|                                                                                                    | rh.                                                                                                    | 会社情報を上書き保存します。<br>客を確認し、画面下部の「保存」ボタンをクリックしてください。<br>你正する場合は「戻 <u>る」</u> ボタンをクリックして下さい。 |                   |          |         |
|                                                                                                    |                                                                                                    |                                                                                        |                   |          |         |
| 正                                                                                                    |                                                                                                    | ו• ו                                                                                   |                   |          |         |
| T面<br>(人名-ム デーク28-227                                                                                                    |                                                                                                    |                                                                                        |                   |          |         |
| TITA<br>                                                                                                    |                                                                                                    |                                                                                        |                   |          |         |
|                                                                                                    | 登録画面                                                                                                    |                                                                                        |                   |          |         |
| ************************************                                                                                                    |                                                                                                    | <u></u>                                                                                |                   |          |         |
|                                                                                                    | Contraction of the second second seco |                                                                                        | ch.               |          |         |
| <sup>会社復販を変更しました。</sup><br>「戻る」をクリックする。<br>会社情報画面に戻・                                                                                                    | さんばいくんホーム データ登録                                                                                                    | ・変更メニュー                                                                                | D7791             |          |         |
| <sup>金田棚を変しました。</sup><br>「戻る」をクリックする。<br>会社情報画面に戻                                                                                                    |                                                                                                    |                                                                                        |                   |          |         |
| 「戻る」をクリックする。<br>会社情報画面に戻                                                                                                    |                                                                                                    | 会社情報を変更しました。                                                                           |                   |          |         |
| 「戻る」をクリックする。会社情報画面に戻                                                                                                    |                                                                                                    |                                                                                        |                   | 1        |         |
|                                                                                                    |                                                                                                    |                                                                                        |                   | 「戻るは     | クリックすると |
|                                                                                                    |                                                                                                    |                                                                                        |                   | <u> </u> | 協画面に定る  |
|                                                                                                    |                                                                                                    |                                                                                        |                   | 五江旧      | 民国国に大る  |
|                                                                                                    |                                                                                                    |                                                                                        |                   | 1        |         |
|                                                                                                    |                                                                                                    |                                                                                        |                   |          |         |
|                                                                                                    |                                                                                                    |                                                                                        |                   |          |         |
|                                                                                                    |                                                                                                    |                                                                                        |                   |          |         |
|                                                                                                    |                                                                                                    |                                                                                        |                   |          |         |
|                                                                                                    |                                                                                                    |                                                                                        |                   |          |         |
|                                                                                                    |                                                                                                    |                                                                                        |                   |          |         |

(4)「保存」をクリックして完了します。

修正内容を確認し、正しく修整できていれば「保存」をクリック してください。

※法人番号を入力した場合、表示されている法人番号、法 人番号会社名カナ、会社名が正しいことを確認してください。

## 「戻る」をクリックして会社情報画面に戻ります。

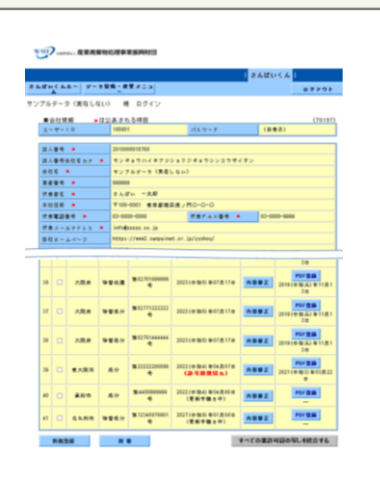